# 山东出版学情诊断平台用户手册(总)

手册服务对象:教育主管单位、书店、校长、教师、学生、家长

### 目录

| 山方 | 日版: | 学情诊断平台用户手册(总)  | 1 |
|----|-----|----------------|---|
| —, | 主管  | 管部门领导/书店人员功能   | 3 |
| Ξ、 | 校长  | <功能            | 4 |
| 三、 | 教师  | 印功能            | 5 |
|    | (—) | 学生涂写答题卡注意事项    | 6 |
|    | (二) | 教师批阅答题卡注意事项    | 7 |
|    | (三) | 扫描答题卡上传数据      | 8 |
|    | (四) | 教师在线查看学情诊断报告12 | 2 |
| 四、 | 学生  | 5/家长功能1        | 5 |

# 一、主管部门领导/书店人员功能

职责权限:查看本区域内学校的学情诊断报告。

操作步骤:

1. 打开电脑浏览器,在地址栏输入: http://xq.wiscoor.com/,进入山东出版学情诊

断平台主页。

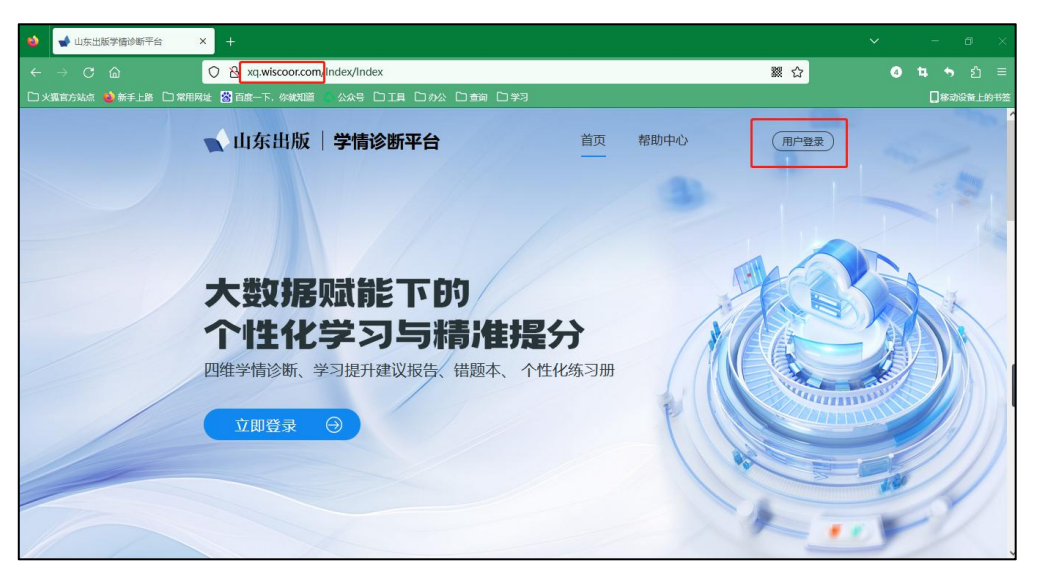

2. 点击用户登录, 输入账号密码。

账号:本人手机号;初始密码:111111

| ★山东出版 |                                                                 |                                                                                              |   |
|-------|-----------------------------------------------------------------|----------------------------------------------------------------------------------------------|---|
| 0     |                                                                 | 学情诊断平台<br>8 ###\@09F#15                                                                      |   |
|       |                                                                 | <br>                                                                                         | 0 |
|       | 主力单位: 山东出版集团<br>技术支持: 山东五方教育集<br>版代存有: 山东五方教育集<br>图代存在: 山东五方教育集 | (第2第1AIT + A)]<br>総有限公司<br>技有限公司<br>第302906025-30601 第246<br>3702906025-30601 第2426年3726111日 |   |

3. 登录后点击选择地区、年级、学科, 查看对应区域内的学情诊断报告。报告可在线

浏览,也可下载到本地。

| 】学年 202 | 2-2023     | w.    |         |      |        |        | 4      | 输入试卷编号或名称搜索                            | Q |
|---------|------------|-------|---------|------|--------|--------|--------|----------------------------------------|---|
| 选择地区    | 全部 烟台市 海阳市 | 5 芝罘区 | 福山区 牟平区 | 莱山区  | 长岛县 龙口 | 市 莱阳市  | 莱州市 蓬莱 | 市 招远市 橋霞市                              | Б |
| 选择年级    | 全部 一年約     | 及 二年级 | 三年级 四年级 | 五年级  | 六年级 七年 | 级 八年级  | 九年级 高一 | <u>南</u> — <u>南</u> —<br>同— 同 <u>—</u> |   |
| 选择学科    | 全部 语文      | 数学 英语 | 语 物理 化学 | 生物 厉 | 万史 地理  | 政治 信息技 | Ŕ      |                                        |   |
| 园 评测概》  | 2          |       |         |      |        |        |        |                                        |   |

## 二、校长功能

职责权限: 查看本校年级学情诊断报告

操作步骤:

1. 打开电脑浏览器, 在地址栏输入: http://xq.wiscoor.com/。进入山东出版学情诊断

平台主页。

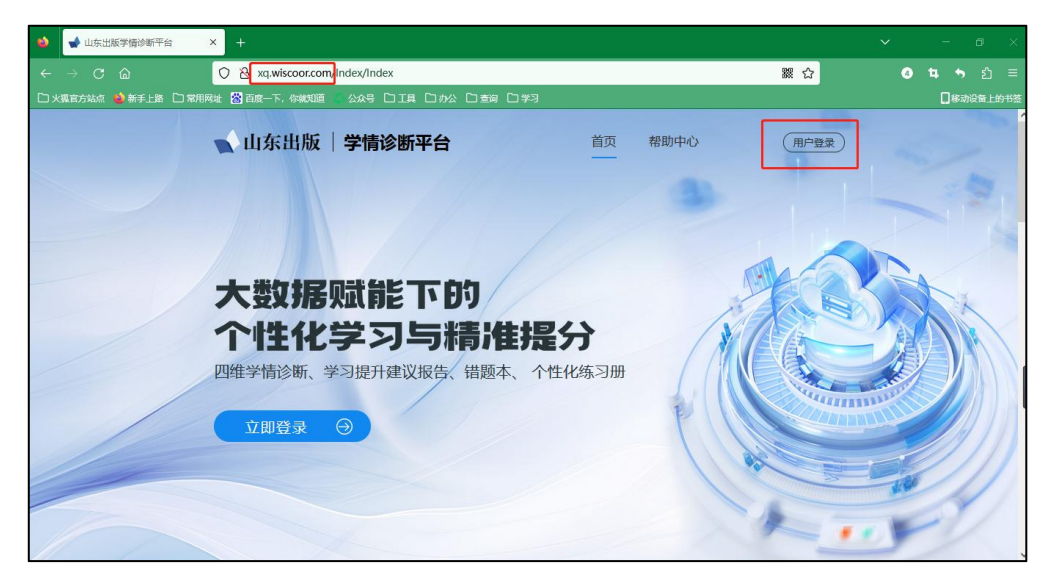

2. 点击右上角用户登录, 输入账号密码。

账号:本人手机号;初始密码:111111

| ➡ 山东出版 |                                                               |                                                                    |  |
|--------|---------------------------------------------------------------|--------------------------------------------------------------------|--|
|        |                                                               | 学情诊断平台 ・ ##4\@09=#R号 ・ ····・ ・ idt用中名和医研      登录                   |  |
|        |                                                               | 截图(Alt + A)                                                        |  |
| P      | 主办单位: 山东出版集团<br>技术支持: 山东与大教首称<br>版权所有: 山东与方教首称<br>网络安全装游程的备受导 | 株有限公司<br>総有限公司 曲ICP备16000591号-4<br>37022050025-20001 約APP备3700141号 |  |

3. 选择年级、学科, 查看对应的学情诊断报告。报告可在线浏览, 也可下载到本地。

| 学情 | 诊断平向 | 台 | 年级报告                 |                  |                    |                  |      |       |     |    |    |    |      | 首页 | 帮助中心 | •     |
|----|------|---|----------------------|------------------|--------------------|------------------|------|-------|-----|----|----|----|------|----|------|-------|
| 全部 |      | ~ | ┃学年 2023-2024        |                  | ×                  |                  |      |       |     |    |    |    |      |    |      | 导或名称度 |
|    | 全部   |   | 选择学科 全部              | 语文               | 数学                 | 英语               | 物理   | 化学    | 生物  | 历史 | 地理 | 道法 | 信息技术 |    |      |       |
|    | 一年级  |   | 园 评测概况               |                  |                    |                  |      |       |     |    |    |    |      |    |      |       |
|    | 二年级  |   |                      | 6.0000           |                    |                  |      | _     |     |    |    |    |      |    |      |       |
|    | 三年级  |   | 数字<br>年級:【十<br>時间:20 | SD2023和<br>年级】试卷 | K大数据数<br>编号: 7021( | 汉字鲁教)<br>0006909 | 敬七年級 | <br>查 | 靜报告 |    |    |    |      |    |      |       |
|    | 四年级  |   | RJIPJ. 20            | 3-11-00          |                    |                  |      |       |     | J  |    |    |      |    |      |       |
|    | 五年级  |   |                      |                  |                    |                  |      |       |     |    |    |    |      |    |      |       |

没有教学任务的校长仅支持查看年级报告。

如果校长同时有教学任务,可同时查看带教班级报告和学生报告。

# 三、教师功能

职责权限:

线下:

- 1. 组织考试, 指导学生正确填涂答题卡;
- 2. 按要求批阅答题卡;

3. 扫描答题卡。

线上:

4. 在线查看班级和学生学情报告。

### (一) 学生涂写答题卡注意事项

1. 学生信息填写规范

- (1) 学号从左到右按顺序填写,不够 12 位的无需补 0。
- (2) 写错的用涂改液覆盖后重新填写,不要写在框外。
- (3) 一个框内只能填一个数字。
- (4) 答案填在规定区域,不要在老师批改区域作答。

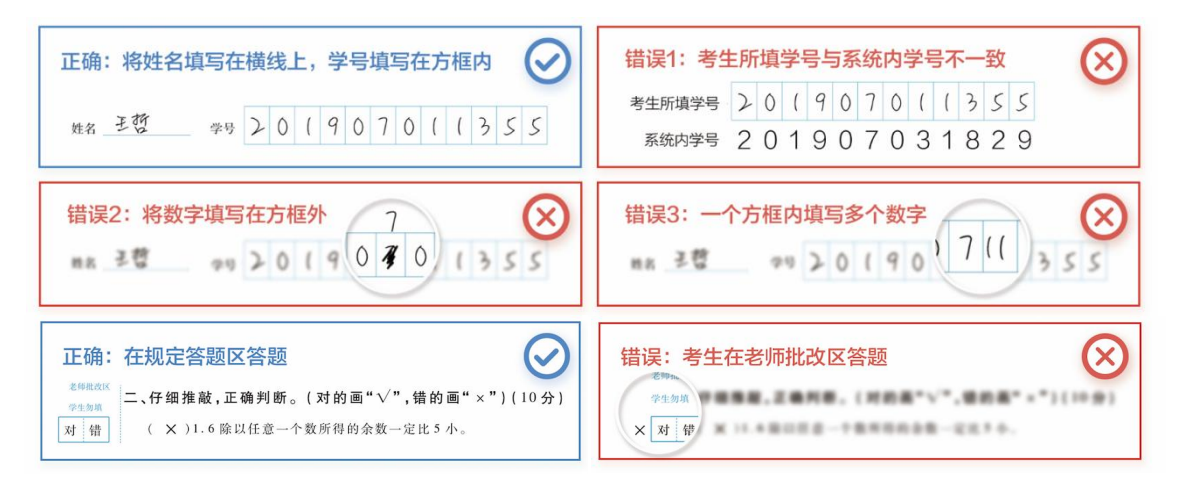

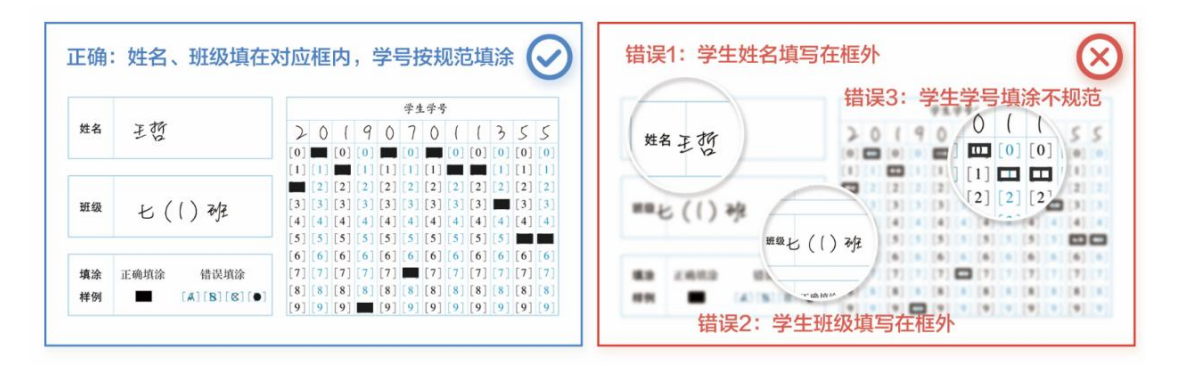

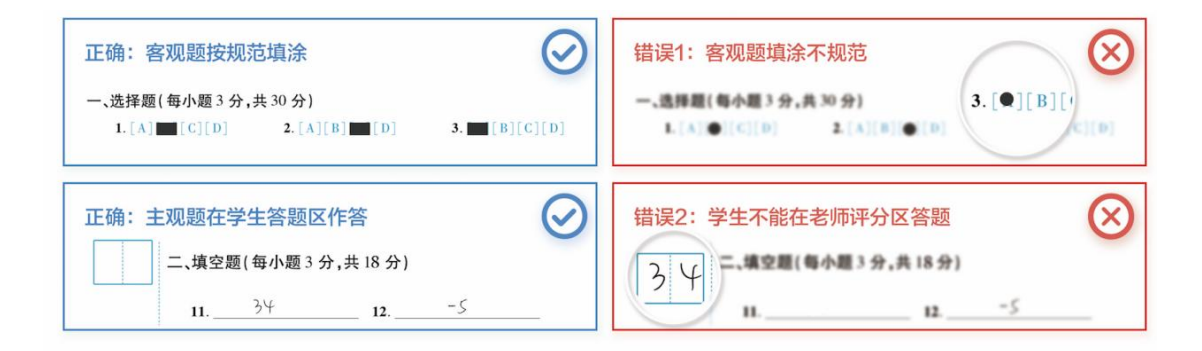

## (二) 教师批阅答题卡注意事项

1. 小学教师批阅规范

整份试卷均需批改。

### 对错框:

学生答错,教师在【错】上划红线;

学生答对,教师在【对】上划红线;

如不划线,系统默认学生答对。

#### 主观题: (采用减分制)

- (1)减分写在框内(不需要写减号),满分不写;
- (2) 每框写一位数字; 如有小数点, 点写在虚线上;
- (3) 必须用红笔批阅,不可涂抹,不可写到框外。

| 1.5 | 15                                 |  |
|-----|------------------------------------|--|
| 0.5 | ] 16                               |  |
| 3   | <b>24.</b> (本题满分 12 分)<br>(1)(4 分) |  |
| 2   | (2)(4 分)                           |  |
|     | (3)(4 分)                           |  |

2. 中学教师批阅规范

客观题无需批阅。

#### 主观题: (采用减分制)

- (1)减分写在框内(不需要写减号),满分不写;
- (2) 每框写一位数字; 如有小数点, 点写在虚线上;
- (3) 必须用红笔批阅,不可涂抹,不可写到框外。

| 1.5                                                                                         | 15                         |
|---------------------------------------------------------------------------------------------|----------------------------|
| 0.5                                                                                         | 16                         |
| 3                                                                                           | 24.(本题满分 12 分)<br>(1)(4 分) |
| 2                                                                                           | (2)(4 分)                   |
| 5<br>5<br>5<br>5<br>5<br>5<br>5<br>5<br>5<br>5<br>5<br>5<br>5<br>5<br>5<br>5<br>5<br>5<br>5 | (3)(4 芬)                   |

## (三) 扫描答题卡, 上传数据

第一步:

在电脑上安装对应扫描仪型号的"扫描仪驱动"。(同一台电脑首次使用时安装一次即可)

第二步:

在同一台电脑上安装"山东出版学情诊断试卷采集客户端 (PC)"。

#### 下载地址:

山东出版学情诊断平台 (网址: xq.wiscoor.com) -- "帮助中心" --常用工具--第一个

下载链接 (同一台电脑首次使用时安装一次即可)。

| 学情读  | 診断平台<br>中心 |             |      |         | ł |
|------|------------|-------------|------|---------|---|
| 常用工具 | 小程序端       | 帮助视频        | 用户手册 | 联系我们    |   |
|      | 软件行        | 名称          |      | 操作      |   |
|      | 山东出版学情诊断试着 | 採集-客户端 (PC) |      | (②软件下载) |   |
|      | 火狐浏        | 吃器          |      | (①软件下载  |   |
|      | 谷歌刘        | 览器          |      | (小软件下载  |   |
|      | 360浏       | 览器          |      | (① 软件下载 |   |

安装完成后, 电脑桌面显示安装后的客户端图标, 如下图:

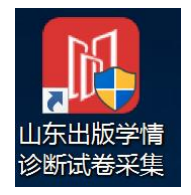

第三步:准备扫描

双击打开客户端"山东出版学情诊断试卷采集"。

第四步:扫描试卷

选择所在市、区/县或直接输入学校名称,点击查询;

在学校列表中选择所需扫描试卷的学校,双击学校名称。

| 请选择学校                                     | $\otimes$ |
|-------------------------------------------|-----------|
| <b>省</b> : 全部 ~ 市: 全部 ~ <b>区/县</b> : 全部 ~ | 查询        |
| 学校名称:                                     |           |
| 学校名称                                      |           |
| 烟台致远中学<br>青岛崂山学校                          |           |
|                                           |           |
|                                           |           |
|                                           |           |
|                                           |           |
|                                           |           |
|                                           |           |
|                                           |           |
|                                           |           |
| 自见 下一见 1 2 3                              |           |

第五步:开始扫描

将试卷正面朝上学号朝外放入扫描仪,点击开始扫描。

确认试卷数量与扫描数量相符时,点击下一步。

| [1] maximum and issues.    | ====         | 第三方识别 | 12 M                        | $\Theta$ ( |
|----------------------------|--------------|-------|-----------------------------|------------|
| 1 第一步 ◀<br>30258 ◀         |              |       |                             |            |
| 2 第二步<br>時以自己              | 开始扫描<br>词终文件 |       |                             |            |
| ③ 第三步<br>上世界成              |              |       |                             |            |
| 岡間状态: 正常<br>版 本: 4.0.46_92 | 13時設置: 0     |       |                             |            |
|                            | 清空劇治         |       | 激活 Windows<br>转时设置TU激活 Wind | ows,       |

第六步:确认试卷编码

扫描完成后在考试编码的输入框内输入试卷的唯一编码,如:222311,点击查询。选 中查询列表中的考试,点击确认。(考试编码印刷在在试卷答题卡上)

| 请选择考试号        | 2           |         |        |        | $\otimes$          |
|---------------|-------------|---------|--------|--------|--------------------|
| 请选择要上传        | 试卷对应的考试, 若列 | 表页没有符合的 | 的考试,请至 | 引诊断平台创 | 建考试后重新查询!          |
| <b>年级:</b> 全部 | ~ 学科:       | 全部 ~    | 考试编    | 号/名称   | 237176 2           |
| 考试编号          | 考试名称        | 年级      | 学科     | 创建人    | 创建日期               |
| 237176        | 第一章 三角形     | 初一      | 数学     | 管理员    | 2023-11-07 13:33:5 |
| 3             |             |         |        |        |                    |
|               |             |         |        |        |                    |
|               |             |         |        |        |                    |
|               |             |         |        |        |                    |
|               |             |         |        |        |                    |
|               |             |         |        |        |                    |
|               |             |         |        |        |                    |
|               |             |         |        |        |                    |
|               |             |         |        |        |                    |
|               |             |         |        |        |                    |
| <             |             |         |        |        | >                  |
|               |             |         |        |        |                    |
| 4             | 确定          | 取消      | 首页     | 下一页 1  | 2 3                |

### 第七步:确认考试编号选择正确:

|                  | 园卷测试学校17                                                                                                    |                                                                                                    | 半台模板 第三方识别                                                                                                    | 18 <b>2</b>          |
|------------------|----------------------------------------------------------------------------------------------------|----------------------------------------------------------------------------------------------------|----------------------------------------------------------------------------------------------------|----------------------|
|                  | () METER > (2) MEFERS > (                                                                                                    | 3) HERRER > (4) HERRER > (                                                                                                    | 5 确定考试编号 開片編放: 一 C                                                                                                    | Ð                    |
| 第一步<br>は取文件      |                                                                                                    | 二. <b>日本市政,王政</b> 列帝, (103年11 <sup>71</sup> ,103年117)(9月119),                                                                                                    | 0 N. S. S. STREAK J. MR BEAM 1 BAARM 1 MARX. AG                                                                                                    |                      |
| 2 第二步 📢          | ***     ***     ***     ***     ***     ***     ***     ***     ***     ***     ***     ***     ***     ***     ****     ******                                                                                                    | 173           18.1           18.2           18.4           18.4           18.4           18.4           18.4           18.4           18.4           18.4           18.4           18.4           18.4           18.4           18.4           18.4           18.4           18.4           18.4           18.4           18.4           18.4           18.4           18.4           19.4           19.4           19.4           19.4           19.4           19.4           19.4           19.4           19.4           19.4           19.4           19.4           19.4           19.4           19.4           19.4           19.4           19.4           19.4           19.4           19.4           19.4           19.4           10.4           10.4     <                                                                                                    | Contraction (Contraction)     Contraction (Contraction)     Contraction     Contraction |                      |
| 第三步              |                                                                                                    | No. 0         101 STRADS VERSIONAL SERVICE RA-<br>MAY SERVICE, STATE         Control           NATIONAL STATE         Control         State           NATIONAL STATE         Control         State           NATIONAL STATE         Control         State           NATIONAL STATE         Control         State           NATIONAL STATE         Control         State           NATIONAL STATE         Control         State           NATIONAL STATE         Control         State           NATIONAL STATE         Control         State           NATIONAL STATE         Control         State           NATIONAL STATE         State         State           NATIONAL STATE         State         State                                                                                                    | (1) おおぞから 1 ムライカル まかう あよう 大山 マイク あわらう ホ. ホナ<br>ヤマル あまった う ホ ホ エ ム ノルル ま い かった ま イ レ ス ノール<br>(7) ジ           (1) 日本 う ム ・ ・ ・ ・ ・ ・ ・ ・ ・ ・ ・ ・ ・ ・ ・ ・ ・ ・                                                                                                    |                      |
| 上传现成             | С. Алянт чаклят, как – на – темплицан – дал. –<br>лацтерно – зака –<br>собразаться, собразаться –<br>чост – чост – ото – кол<br>чисти представляться – лацияла –<br>и и при собразаться – заказать –<br>на таказаться собразаться – лацияла –<br>на таказаться собразаться – лацияла – | $ \begin{array}{c} \mathbf{K} \rightarrow \mathbf{k} + \mathbf{k} + \mathbf$ | 単数の()         二         三         単         単         日         1         1         1         1         1         1         1         1         1         1         1         1         1         1         1         1         1         1         1         1         1         1         1         1         1         1         1         1         1         1         1         1         1         1         1         1         1         1         1         1         1         1         1         1         1         1         1         1         1         1         1         1         1         1         1         1         1         1         1         1         1         1         1         1         1         1         1         1         1         1         1         1         1         1         1         1         1         1         1         1         1         1         1         1         1         1         1         1         1         1         1         1         1         1         1         1         1 <th1< th="">         1         <th1< th=""> <th1< td="" th1<=""><td></td></th1<></th1<></th1<>                                                                                                    |                      |
| 网络状态: 正常         | ( ) 3元、46 元年年代 ) 3元、56 元年6月 ( ) 3元、57 元年6月 ( ) 3元、<br>1. 第1日やり、第14日の1、第14日であり、第14日であり、10元、<br>5. 41日の1<br>またのか、第14日、11日、11日、11日、11日、11日、11日、11日、11日、11日、                                                                                                    | 35. WHILE MINE BILLE MINE TO 3 - 5885, -1 (3. 5)                                                                                                    | Abazer<br>Abazer                                                                                                    |                      |
| MC 441 410,40 92 | • • • -1- • • •                                                                                                    | ••• •••                                                                                                    |                                                                                                    |                      |
|                  |                                                                                                    |                                                                                                    | 0                                                                                                    |                      |
| 4ritW8: 222311   | ※項目: 0 主規目: 22 学生年号:                                                                                                    | 99999999999                                                                                                    | 2.11 - 22                                                                                                    |                      |
|                  |                                                                                                    |                                                                                                    |                                                                                                    | 5(b. b-44)           |
| 100 1 2 3 4      | 5 6 7 8 9 10 11 12 13 14 1                                                                                                    | 5 16 17 18 19 20 21 22                                                                                                    |                                                                                                    | in the second second |
|                  | and the star of the star she was also also also also                                                                                                    |                                                                                                    |                                                                                                    |                      |

第八步:

点击右下角的开始上传,客户端将自动进行数据采集。

当页面显示正在识别时,请勿点击任何按钮。

当页面跳转显示上传结束,表示此次数据采集已经完成。

如不需继续采集可直接关闭客户端,

如需进行其他试卷的采集,点击扫描下一场即可。

|               |                        | 阅卷测试学校17 | 干台模板 第三方记录            | 18 M | 0<br>8 |
|---------------|------------------------|----------|-----------------------|------|--------|
| 0             | 第一步<br><sub>读取文件</sub> |          | 上传结束!                 |      |        |
|               | 第二步<br>确认体系            |          | 已成功处理: 3<br>处理失责: 0   |      |        |
| 3             | 第三步<br>上传完成            |          | 考试编号: 222311          |      |        |
|               |                        |          | 请前往精准被学平台确认结果。或者继续扫描。 |      |        |
| 网络状态:<br>版 本: | 正常<br>4.0.46_93        |          | 扫描下一场                 |      |        |

注:

1. 此操作需安装客户端,并确认安装扫描仪驱动;

2. 尽量不要重复扫描同一套试卷;

3. 同一套试卷可进行一次集中扫描,也可分次扫描;

4. 不同考试的试卷不可混合在一起扫描。

## (四) 教师在线查看学情诊断报告

试卷扫描上传后,系统后台自动进行数据分析,分析结果发布后教师可在电脑网页端查 看学情诊断报告。

查看步骤如下:

1. 打开电脑浏览器, 在地址栏输入: http://xq.wiscoor.com/, 进入山东出版学情诊断

平台主页。

| 🔹 🚽 山东出版学情诊断平台       | × +                                                         |      | ~      | - o ×    |
|----------------------|-------------------------------------------------------------|------|--------|----------|
|                      | C & xq.wiscoor.com/Index/Index                              |      | 2011 公 | 4 ≒ එ ≡  |
| 🗋 火狐官方站点 🎃 新手上路 🗋 常用 | 网络 🖄 百度一下,你就知道 🐘 公众号 〇 工具 〇 办公 〇 宣詞 〇 学习                    |      |        | 都司设备上的书签 |
|                      | ▲ 山东出版   学情诊断平台                                             | 帮助中心 | 用户登录   | ~        |
|                      |                                                             |      |        | ~ 7      |
|                      | 大数据赋能下的<br>个性化学习与精准提分<br>四维学情诊断、学习提升建议报告、错题本、个性化练习册<br>文即登录 |      |        |          |
|                      |                                                             |      | 1      |          |

2. 点击右上角用户登录, 输入账号密码。

账号:本人手机号,初始密码:111111。

| ◆山东出版 |                                              | a.                                       | 9 |
|-------|----------------------------------------------|------------------------------------------|---|
| 0     | 6                                            | 学情诊断平台                                   |   |
|       |                                              | 各 清输入您的手机号                               |   |
|       |                                              | <ul> <li>记住用户驾和密码</li> <li>登录</li> </ul> |   |
|       |                                              | 養選(Alt + A)                              |   |
| ~     | 主力单位: 山东出版集团<br>技术支持: 山东东方教育<br>版权所有: 山东东方教育 | 総有限公司<br>総有限公司 曲(CP監16000591号 4          |   |

3. 查看班级报告:

选择学年、学科、班级,筛查对应学情诊断报告。仅能查看本人授课班级的报告。 报告可在线查看,也可下载到本地。

| 学情诊断平台                       | · 労毀报告 学生報告 📀 除き前                                                                                                    | ~ |
|------------------------------|----------------------------------------------------------------------------------------------------|---|
| 授課班级                         | 学年     2022-2023     ▼       输入试道编号或杂符搜索                                                                                                    | Q |
| 全部<br>初中2020级五班<br>初中2020级四班 | 進择学科 全部 正文 数学 英语 物理 化学 生物 历史 地理 政治 信息技术 図 汗卵既況                                                                                                    |   |
| 学情诊断平台                       | 年級振告     班級振告     学生振告     限期作业     商品     商品     Image (A)     Image (A)< |   |
| 班级简版报告<br>班级共性措题<br>班级报告     |                                                                                                    |   |
|                              | 山东出版<br>SHANDONG PUBLISHING                                                                                                    |   |
|                              | 考试分析报告                                                                                                    |   |

4. 查看学生报告:

选择学年、年级、学科, 筛查学情诊断报告。点击查看报告。

在左侧班级下拉箭头处点击学生姓名,即可在线预览学生个人学情诊断报告(分简版报

| 学情诊断平台           | 年级报告   | 班级报告    | 学生报告  | 假期作业       | 首页        | 帮助中心  |  |
|------------------|--------|---------|-------|------------|-----------|-------|--|
| <b>周</b> 期中形成性测评 | 学生简版报告 | 学生报告    | 个人错题本 |            |           | 土 报告下 |  |
| 小学2020级四班 V      |        |         |       |            |           |       |  |
| 张艺可              |        |         |       |            |           |       |  |
| 初遍狂              |        |         |       |            |           |       |  |
| 周封栎              |        |         |       |            |           |       |  |
| 白佳鑫              |        |         |       |            |           |       |  |
| 王皓可              |        |         |       |            | 中馬        | ;     |  |
| 李思仪              |        |         |       | SHANDONG P | UBLISHING |       |  |
| 李青桦              |        |         |       |            |           |       |  |
| 丛嘉希              |        | 期中形成性测证 |       |            |           |       |  |
| 刘志和              |        |         |       |            |           |       |  |
| 秦裕洳              |        |         |       |            |           |       |  |
| 徐婉容              |        |         |       |            |           |       |  |
|                  |        |         |       | ■ 个人简版报告   |           |       |  |

告和完整版报告)。也可下载到本地。

## 四、学生/家长功能

职责权限:

线下:参与考试,按要求正确填写答题卡;

线上: 教师批阅后在微信小程序查看本人的学情诊断报告。

操作步骤:

1. 微信小程序搜索"学情诊断",选择山东出版学情诊断平台,点击进入主页。

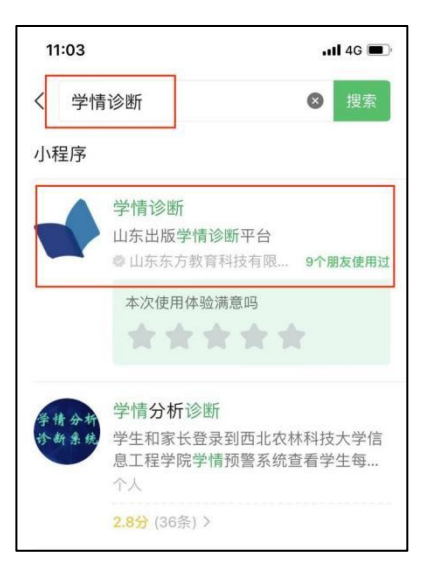

2. 绑定家长本人手机号。

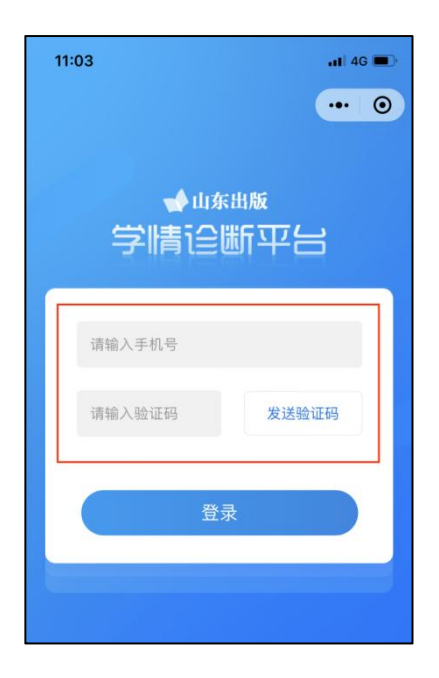

3. 点击右下角"我的",点击"+",选择学生学校,输入学号,确认绑定。

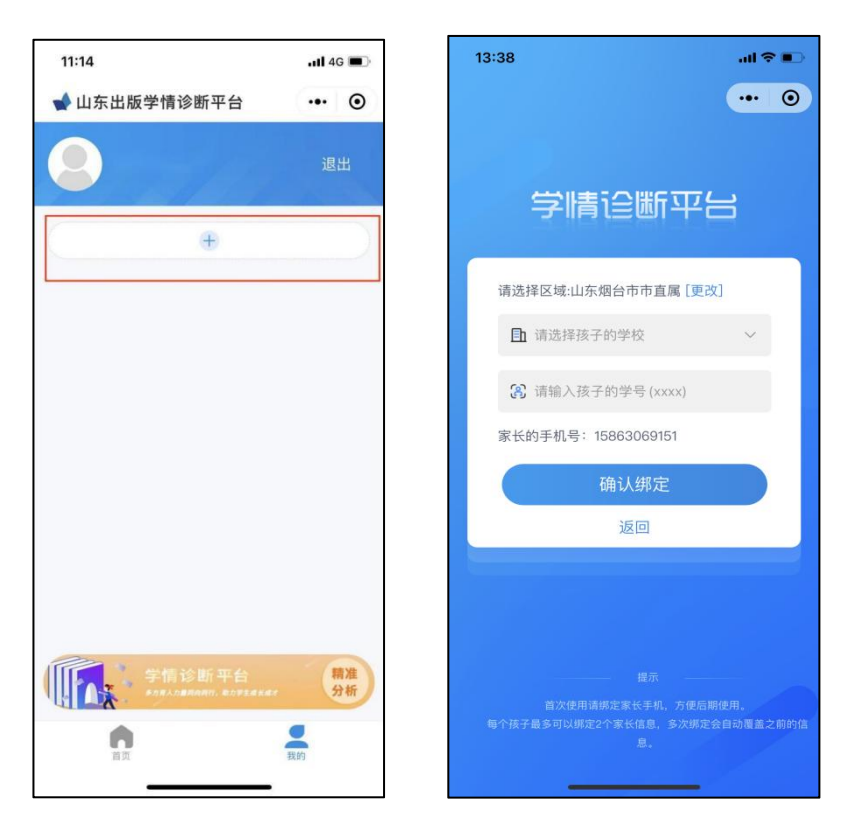

4. 绑定后,返回首页,查看学生学情诊断报告。

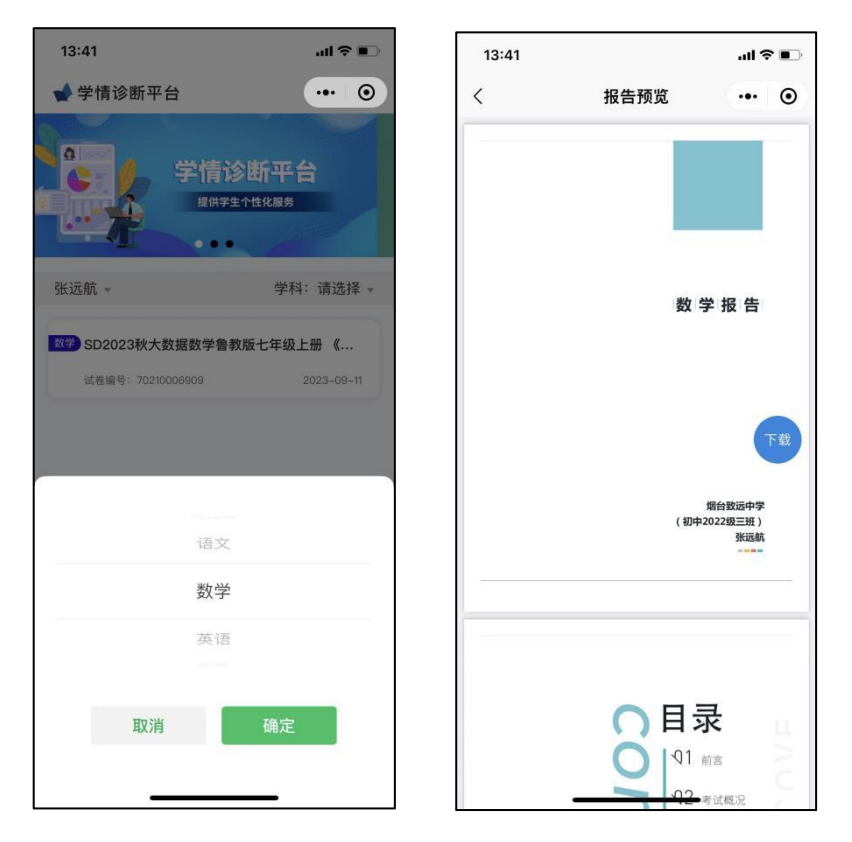

备注:每个学生最多可以绑定2个家长手机号。